## LiquidFiles: Transfer Files In/Out

This article covers how to transfer files in or out of a C3PHI environment. All file transfer requests from researchers require approval:

- Non-data files: transfer agent or data steward
- Data files: data steward

All requests will be sent to **two people** in your group. Please see your research group's quick reference guide for a list of available contacts.

External users such as data suppliers cannot access LiquidFiles. As such, they can only send or receive files by going through the data steward.

## **File Requirements**

Before approving a transfer request, check that the file meets your project's requirements for transfer.

## **Approve a File Transfer**

1. You will receive an email when someone submits a file transfer request. Click the link to the message in this email. Or, login to your project's portal and select **Secure Messages** > **Inbox**.

| Files attached to this message                                                                                                    |                     |                                                                  |  |  |  |  |  |
|----------------------------------------------------------------------------------------------------|---------------------|------------------------------------------------------------------|--|--|--|--|--|
| Filename                                                                                                    | Size                | Checksum (SHA256)                                                |  |  |  |  |  |
| Test for LiquidFiles.docx                                                                                                    | 11.1 KB             | 285b8bae2ed8015e0e5050014e738d2f043394a9b943011949f347ef9cd64290 |  |  |  |  |  |
| Please click on the following link to d                                                                                                    | ownload the attach  | ments https:// .crc.nd.edu/message/0oJ7tvEcVsrqi3vRooQ64q        |  |  |  |  |  |
| You will need to authenticate to view this Secure Message. If you don't have an account on <u>crc.nd.edu</u> , you will receive a separate email with a unique <b>Temporary Password</b> that you can use to authenticate yourself. If you have recently received a <b>Temporary Password</b> from a previous message, you can re-use the Temporary Password to authenticate to this message. |                     |                                                                  |  |  |  |  |  |
| This email or download link can not b                                                                                                    | be forwarded to any | yone else.                                                       |  |  |  |  |  |

2. With the message loaded, download the attached file.

| LiquidFiles            | Secure Messages - |         |         |                           |                     |                    |                  | φ.        |  |
|------------------------|-------------------|---------|---------|---------------------------|---------------------|--------------------|------------------|-----------|--|
|                        |                   |         |         |                           |                     |                    |                  |           |  |
| Messages Sent to you   |                   |         |         |                           |                     |                    |                  |           |  |
| Message ID             | From              | То      | Subject | Attachments               | Attachments expires | Sent •             |                  |           |  |
| 0oJ7tvEcVsrqi3vRooQ64q | @nd.edu           | @nd.edu | Test    | Test for LiquidFiles.docx | Apr 09              | 10 Mar, 2021 14:20 | View Message Dow | mload All |  |

- 3. Review the file(s) and ensure they meet the requirements for being transferred.
- 4. If the file(s) are approved for transfer out, send them to the requestor. To transfer files in, navigate back to your project's portal and open the message, if needed.
- 5. Select the attachment and save the file in the requested data folder.